## **Standort löschen**

- Standort löschen
  - Standort bearbeiten
  - Standorthistorie

## Standort löschen

Wenn Sie mit dem Standort arbeiten, bietet der Maskenkopf zwei Möglichkeiten:

- Standort bearbeiten
- Standorthistorie

Um einen Standort neu anzulegen, zu ändern oder zu löschen, wählen Sie **Standort bearbeiten**. Die **Standorthistorie** ist nicht dafür geeignet einen Standort zu löschen. Die **Standorthistorie** zeichnet vor allem Veränderungen auf, kann jedoch auch genutzt werden, um das Objekt einem bereits erfassten Standort wieder zuzuordnen. Auf der Seite Schulungen und Anwendungshilfen finden Sie eine ausführliche Handreichung zum Thema Standort.

## Standort bearbeiten

| 2                                                                                                    |                                                                                                    | 2                                                                                                    | tandort                                                                                                    |                  | - | □ X      |
|----------------------------------------------------------------------------------------------------|----------------------------------------------------------------------------------------------------|----------------------------------------------------------------------------------------------------|----------------------------------------------------------------------------------------------------|------------------|---|----------|
|                                                                                                    | <mark>×</mark> 🔊 🖨 🖪                                                                                                    | 2 🕲 📲 🥥                                                                                                    |                                                                                                    |                  |   |          |
| Entnommen von:                                                                                                    | Datensatz lösche                                                                                                    | in and a second second s | Dauerstandort:                                                                                                    |                  |   |          |
| Entnommen für:                                                                                                    |                                                                                                    |                                                                                                    | Dauerstandort lös                                                                                                    | chen             |   |          |
| Gültigkeitsdatum:                                                                                                    | 04.08.2016                                                                                                    | Status:                                                                                                    |                                                                                                    | -                |   |          |
| Leihverkehr                                                                                                    |                                                                                                    |                                                                                                    |                                                                                                    |                  |   |          |
| Ctondo                                                                                                    | t 7.00                                                                                                    | transchan                                                                                                    | atët Daraan Dartiar                                                                                                    |                  |   |          |
| Kulturhaus                                                                                                    | n Zusa                                                                                                    | aizangaben zu be                                                                                                    | 1001                                                                                                    | nığ              |   |          |
| Hauptgebäude                                                                                                    | A                                                                                                    |                                                                                                    | 1002                                                                                                    |                  |   |          |
| Hauptgebäude                                                                                                    |                                                                                                    |                                                                                                    | 1003                                                                                                    |                  |   |          |
| Raum                                                                                                    | 12                                                                                                    |                                                                                                    | 1004                                                                                                    |                  |   |          |
| Raum                                                                                                    | 1.1                                                                                                    |                                                                                                    | 1005                                                                                                    |                  |   |          |
| Regal                                                                                                    | 1a                                                                                                    |                                                                                                    | 1006                                                                                                    |                  |   |          |
| Stahlschrank                                                                                                    |                                                                                                    |                                                                                                    | 1007                                                                                                    |                  |   |          |
| Fach                                                                                                    | 6                                                                                                    |                                                                                                    | 1008                                                                                                    |                  |   |          |
| Tablett                                                                                                    | VII                                                                                                    |                                                                                                    | 1009                                                                                                    |                  |   |          |
|                                                                                                    |                                                                                                    |                                                                                                    |                                                                                                    |                  |   |          |
|                                                                                                    |                                                                                                    |                                                                                                    |                                                                                                    |                  |   |          |
|                                                                                                    |                                                                                                    |                                                                                                    |                                                                                                    |                  |   |          |
|                                                                                                    |                                                                                                    |                                                                                                    |                                                                                                    |                  |   |          |
| 2                                                                                                    |                                                                                                    | 2                                                                                                    | tandort                                                                                                    |                  | _ | □ X      |
|                                                                                                    | <mark>× @ +</mark> u                                                                                                    | 2                                                                                                    | tandort                                                                                                    |                  | _ | □ X      |
| Entnommen von:                                                                                                    | <b>x</b> • •                                                                                                    | 2                                                                                                    | tandort<br>Dauerstandort:                                                                                                    |                  | _ | <b>X</b> |
| Entnommen für:                                                                                                    | × • •                                                                                                    | 2                                                                                                    | tandort<br>✓ Dauerstandort:<br>Dauerstandort lös                                                                                                  | chen             | _ |          |
| Entnommen von:<br>Entnommen für:<br>Gültigkeitsdatum:                                                                                                    |                                                                                                    | Status:                                                                                                    | tandort  Dauerstandort: Dauerstandort lös                                                                                                    | chen             |   |          |
| Entnommen von:<br>Entnommen für:<br>Gültigkeitsdatum:<br>Leihverkehr                                                                                                    | <ul> <li>✗</li> <li>✓</li> <li>✓</li></ul> | Status:                                                                                                    | tandort<br>Dauerstandort<br>Dauerstandort lös                                                                                                    | then             | _ |          |
| Entnommen von:<br>Entnommen für:<br>Güttigkeits datum:<br>Leihverkehr<br>Stando                                                                                                    | <ul> <li>✗</li> <li>✗</li> <li>✓</li> <li>✓</li></ul> | Status:                                                                                                    | tandort<br>Dauerstandort<br>Dauerstandort lös<br>estät. Person Sortier                                                                            | then<br>         | _ |          |
| Entnommen von:<br>Entnommen von:<br>Entnommen für:<br>Gültigkeitsdatum:<br>Leihverkehr<br>Stando<br>X Kulturhaus                                                                                                    | <ul> <li>2 → 1</li> <li>2 → 1</li> <li>04.08.2016</li> <li>04.08.2016</li> <li>1</li> </ul>                                                                                                    | Status:                                                                                                    | tandort  Dauerstandort  Dauerstandort lös  stät. Person Sortier  1001                                                                             | then             |   |          |
| Entnommen von:<br>Entnommen von:<br>Entnommen für:<br>Gültigkeitsdatum:<br>Leihverkehr<br>Stando<br>X Kulturhaus<br>X Hauptgebäude                                                                                                    | ✗ ☞ ⇒ ™<br>04.08.2016<br>nt Zusa<br>A                                                                                                    | Status:                                                                                                    | tandort   Dauerstandort  Dauerstandort lös  stät. Person Sortier  1001 1002                                                                       | chen<br>v        |   |          |
| Entnommen von:<br>Entnommen von:<br>Entnommen für:<br>Gültigkeitsdatum:<br>Leihverkehr<br>Stando<br>X Kulturhaus<br>X Hauptgebäude<br>X Hauptgebäude                                                                                              | <ul> <li>✗</li> <li>✓</li> <li>✓</li></ul> | Status:                                                                                                    | tandort<br>✓ Dauerstandort<br>Dauerstandort lös<br>stät. Person Sortier<br>1001<br>1002<br>1003                                                   | chen<br>v<br>ang |   |          |
| Entnommen von:<br>Entnommen von:<br>Entnommen für:<br>Gültigkeitsdatum:<br>Leihverkehr<br>Standoo<br>X Kulturhaus<br>X Hauptgebäude<br>X Hauptgebäude<br>X Raum                                                                                   | <ul> <li>★</li> <li>★</li> <li>★</li> <li>★</li> <li>A</li> <li>12</li> </ul>                                                                                                    | Status:                                                                                                    | tandort                                                                                                    | then v           |   |          |
| Entnommen von:<br>Entnommen von:<br>Entnommen für:<br>Gültigkeitsdatum:<br>Leihverkehr<br>X Kulturhaus<br>X Hauptgebäude<br>X Hauptgebäude<br>X Raum<br>X Raum                                                                                    | <ul> <li>✗</li> <li>✓</li> <li>✓</li></ul> | Status:                                                                                                    | tandort                                                                                                    | then             |   |          |
| Entnommen von:<br>Entnommen von:<br>Entnommen für:<br>Gültigkeitsdatum;<br>Leihverkehr<br>X Kulturhaus<br>X Hauptgebäude<br>X Raum<br>X Raum<br>X Raum<br>X Regal                                                                                 | <ul> <li>✗</li> <li>✓</li> <li>✓</li></ul> | Status:                                                                                                    | tandort                                                                                                    | hen<br>v         |   |          |
| Enthommen von:<br>Enthommen von:<br>Enthommen für:<br>Gültigkeitsdatum:<br>Leihverkehr<br>Stando<br>X Kulturhaus<br>X Hauptgebäude<br>X Raum<br>X Raum<br>X Raum<br>X Regal<br>X Stahlschrank                                                     |                                                                                                    | Status:                                                                                                    | tandort                                                                                                    | chen             |   |          |
| Entnommen von:<br>Entnommen von:<br>Entnommen für:<br>Gültigkeitsdatum:<br>Leihverkehr<br>X Kulturhaus<br>X Hauptgebäude<br>X Hauptgebäude<br>X Raum<br>X Raum<br>X Raum<br>X Ragal<br>X Stahlschrank<br>X Fach                                   | ★ ★ 12 12 14.08.2016 A 12 1.1 13 6 6                                                                                                    | Status:                                                                                                    | tandort                                                                                                    | chen             |   |          |
| Entnommen von:<br>Entnommen von:<br>Entnommen für:<br>Gültigkeitsdatum:<br>Leihverkehr<br>Standor<br>X Kulturhaus<br>X Hauptgebäude<br>X Hauptgebäude<br>X Raum<br>X Raum<br>X Raum<br>X Raum<br>X Ragal<br>X Stahlschrank<br>X Fach<br>X Tablett | <ul> <li>✗</li> <li>✓</li> <li>✓</li></ul> | Status:                                                                                                    | Itandort<br>Dauerstandort<br>Dauerstandort lös<br>Ital: Person<br>Sortier<br>1001<br>1002<br>1003<br>1004<br>1005<br>1006<br>1007<br>1008<br>1009 | then             |   |          |
| Entnommen von:<br>Entnommen von:<br>Entnommen für:<br>Gültigkeitsdatum:<br>Leitverkehr<br>X Kulturhaus<br>X Hauptgebäude<br>X Hauptgebäude<br>X Raum<br>X Ragal<br>X Stahlschrank<br>X Fach<br>X Tablett                                          | <ul> <li>✗</li> <li>✓</li> <li>✓</li></ul> | Status:                                                                                                    | tandort                                                                                                    | then             |   |          |

Um einen Standort neu anzulegen, zu ändern oder zu löschen, wählen Sie **Standort bearbeiten**. Einzelne Einträge werden gelöscht, indem sie markiert werden und danach das rote Kreuz **Datensatz löschen** geklickt wird. Mit **Änderungen speichern** wird die Löschung aktiv und die markierten Datensätze entfernt. Auf diese Weise können auch alle Einträge zum Standort (wie im Beispiel) enfernt werden.

| Ø                                                                                                 |                                           |                                                                           | Standort                                                 |                                              |                                       |      | -    |            |          | x |
|---------------------------------------------------------------------------------------------------|-------------------------------------------|---------------------------------------------------------------------------|----------------------------------------------------------|----------------------------------------------|---------------------------------------|------|------|------------|----------|---|
|                                                                                                   | K 🔊 💠 🖬                                   | 2 🛛 🖘 🔿                                                                   |                                                          |                                              |                                       |      |      |            |          |   |
| Entn Änderungen                                                                                   | speichern                                 |                                                                           | Dauersta                                                 | indort:                                      |                                       |      |      |            |          |   |
| Entnommen für:                                                                                    |                                           |                                                                           | Dauersta                                                 | ndort löschen                                |                                       |      |      |            |          |   |
| Gültigkeitsdatum:                                                                                 | 04.08.2016                                | Statu                                                                     | B:                                                       | -                                            | ¥                                     |      |      |            |          |   |
| Leihverkehr                                                                                       |                                           |                                                                           |                                                          |                                              |                                       |      |      |            |          |   |
| Standor                                                                                           | t Zusat                                   | zangaben zu                                                               | bestät. Person                                           | Sortierung                                   |                                       | <br> | <br> |            |          |   |
| X Kulturhaus                                                                                      |                                           |                                                                           |                                                          | 1001                                         |                                       |      |      |            |          |   |
| X Hauptgebäude                                                                                    | A                                         |                                                                           |                                                          | 1002                                         |                                       |      |      |            |          |   |
| X Hauptgebäude                                                                                    |                                           |                                                                           |                                                          | 1003                                         |                                       |      |      |            |          |   |
| X Raum                                                                                            | 12                                        |                                                                           |                                                          | 1004                                         |                                       |      |      |            |          |   |
| X Raum                                                                                            | 1.1                                       |                                                                           |                                                          | 1005                                         |                                       |      |      |            |          |   |
| X Regal                                                                                           | 1a                                        |                                                                           |                                                          | 1006                                         |                                       |      |      |            |          |   |
| X Stahlschrank                                                                                    |                                           |                                                                           |                                                          | 1007                                         |                                       |      |      |            |          |   |
| X Fach                                                                                            | 6                                         |                                                                           |                                                          | 1008                                         |                                       |      |      |            |          |   |
| × Tablett                                                                                         | VII                                       |                                                                           |                                                          | 1009                                         |                                       |      |      |            |          |   |
|                                                                                                   |                                           |                                                                           |                                                          |                                              |                                       |      |      |            |          |   |
|                                                                                                   |                                           |                                                                           |                                                          |                                              |                                       |      |      |            |          |   |
|                                                                                                   |                                           |                                                                           |                                                          |                                              |                                       |      |      |            |          |   |
| P.                                                                                                |                                           |                                                                           |                                                          |                                              |                                       |      |      |            |          |   |
| Ø                                                                                                 |                                           |                                                                           | Standort                                                 |                                              |                                       | <br> | -    | - 1        | -        | x |
|                                                                                                   | K (A) 💠 🗉 .                               | 2 👌 🔫 🥥                                                                   | Standort                                                 |                                              |                                       |      | -    | - [ "      | -        | x |
| Entnommen von:                                                                                    | × Ø 🕈 🖪                                   | 2 3 - 9                                                                   | Standort                                                 | indort                                       |                                       |      | -    | -   -      | <b>-</b> | × |
| Entnommen für:                                                                                    | X (2) 🔶 🖻 (                               | 2 3 - 9                                                                   | Standort<br>✓ Dauersta<br>Dauersta                       | indort:<br>ndort löschen                     |                                       |      | -    | •          | <b>-</b> | × |
| Entnommen von:<br>Entnommen für:                                                                  | X (分) 争 世 (<br>04 08 2016                 | 2 🕄 📽 🥥                                                                   | Standort                                                 | indort:<br>ndort löschen                     |                                       |      | _    | -          | 3        | x |
| Entrommen von:<br>Entrommen für:<br>Gültigkeitsdatum:                                             | × ↔ + + +                                 | 🗶 🔇 🗨 🥥<br>Statu                                                          | Standort<br>✓ Dauersta<br>Dauersta                       | indort:<br>ndort löschen                     |                                       |      | -    | - [ •      | ⊐        | x |
| Entrommen von:<br>Entrommen für:<br>Gültigkeitsdatum:<br>Leihverkehr                              | <b>X</b> (3)                              | 🗶 🔇 🕄 🥥<br>Statu                                                          | Standort                                                 | indort:<br>ndort löschen<br>v                |                                       |      | -    | -          | <b>-</b> | x |
| Entnommen von:<br>Entnommen für:<br>Gültigkeitsdatum:<br>Leihverkehr                              | X A C L L L L L L L L L L L L L L L L L L | 🗶 🔞 🔫 🥥<br>Statu<br>zangaben zu                                           | Standort                                                 | ndort:<br>ndort löschen                      | •                                     |      | -    | -          | 3        | × |
| Entnommen von:<br>Entnommen für:<br>Gültigkeitsdatum:<br>Leihverkehr                              | x x ÷ ⊨ a<br>04.08.2016<br>t Zusat        | 2 3 - 2 9<br>Statu<br>zangaben zu                                         | Standort                                                 | ndort:<br>ndort löschen<br>v                 | -                                     |      |      | • <b>I</b> | <b>-</b> | × |
| Entnommen von:<br>Entnommen für:<br>Gültigkeitsdatum:<br>Leihverkehr<br>Standor                   | 04.08.2016                                | 🗶 🔞 <table-cell-columns> 🥥<br/>Statu<br/>zangaben zu</table-cell-columns> | Standort<br>Dauersta<br>Dauersta<br>s:<br>bestät. Person | ndort:<br>ndort löschen<br>v<br>Sortierung   |                                       |      |      | •          | 3        | × |
| Entrommen von:<br>Entrommen für:<br>Gültigkeitsdatum:<br>Leihverkehr<br>Standor                   | x x 2usat                                 | 🗶 🔞 🗨 🥥<br>Statu<br>zangaben zu                                           | Standort<br>Dauersta<br>Dauersta<br>bestät. Person       | ndort:<br>ndort löschen<br>v                 |                                       |      |      | •          |          | × |
| Entnommen von:<br>Entnommen für:<br>Gültigkeitsdatum:<br>Leihverkehr<br>Standor                   | € € € 1<br>04.08.2016<br>t Zusat          | 🗶 🐼 🔫 🥥<br>Statu<br>zangaben zu                                           | Standort  Dauersta Dauersta s:                           | ndort:<br>ndort löschen<br>v                 | ×                                     |      |      | •          |          | × |
| Entnommen von:<br>Entnommen für:<br>Gültigkeitsdatum:<br>Leihverkehr                              | X 2 2 4 1 7                               | 2 3 - Statu<br>Statu<br>zangaben zu                                       | Standort  Dauersta Dauersta                              | ndort:<br>ndort löschen                      | · · · · · · · · · · · · · · · · · · · |      |      |            |          | × |
| Entnommen von:<br>Entnommen für:<br>Gültigkeitsdalum:<br>Leihverkehr<br>Standor                   | 04.08.2016                                | 🗶 🕄 🔫 🥥<br>Statu<br>zangaben zu                                           | Standort<br>Dauersta<br>Dauersta<br>bestät. Person       | indort:<br>indort löschen<br>v               |                                       |      |      |            |          | x |
| Entnommen von:<br>Entnommen für:<br>Gültigkeitsdatum:<br>Leihverkehr<br>Standor                   | x x + u x<br>04.08.2016<br>t Zusat        | 2 3 - Statu<br>Zangaben Zu                                                | Standort<br>Dauersta<br>Dauersta<br>bestät. Person       | ndort<br>ndort löschen<br>v                  |                                       |      |      |            |          | x |
| Entrommen von:<br>Entrommen von:<br>Entrommen für:<br>Güttigkeitsdatum:<br>Leihverkehr<br>Standor | x x 2usat                                 | Z 3 -                                                                     | Standort<br>Dauersta<br>Dauersta<br>bestät. Person       | ndort:<br>ndort löschen                      | × .                                   |      |      |            |          | x |
| Entnommen von:<br>Entnommen von:<br>Entnommen für:<br>Gültigkeitsdatum:<br>Leihverkehr<br>Standor | ¥ ♥ € ₺ /                                 | Z 3 - 2 9<br>Statu<br>zangaben Zu                                         | Standort<br>Dauersta<br>Dauersta<br>bestät. Person       | Indort:<br>Indort löschen                    | ×                                     |      |      |            |          | x |
| Entnommen von:<br>Entnommen für:<br>Gültigkeitsdatum:<br>Leihverkehr<br>Standor                   | 04.08.2016                                | Zangaben Zu                                                               | Standort<br>Dauersta<br>Dauersta<br>bestät. Person       | Indort:<br>Indort löschen                    | × 1                                   |      |      |            |          | x |
| Entnommen von:<br>Entnommen für:<br>Gültigkeitsdatum:<br>Leihverkehr<br>Standor                   | x x + u x<br>04.08.2016<br>t Zusat        | Zangaben Zu                                                               | Standort<br>Dauersta<br>Dauersta<br>bestät. Person       | Indort:<br>Indort löschen<br>V<br>Sortierun¢ |                                       |      |      |            |          | × |

## Standorthistorie

Die Standorthistorie zeichnet die Veränderungen des Standorts auf. Ein Löschen der Standorthistorie ändert nichts am Standort. Über **markierten** Standort als aktuellen Standort übernehmen können Sie jedoch einen bereits erfassten Standort auswählen und so den Standort ändern, ohne den kompletten Datensatz unter Standort bearbeiten neu anlegen zu müssen.

Wenn Sie dennoch einen Standort aus der Historie entfernen möchten, können Sie diesen - analog zum Vorgehen bei **Standort bearbeiten** - markieren und über das Kreuz zum Löschen freigeben. Mit dem Abspeichern wird die Löschung wirksam. Der Standort selbst wird jedoch nicht gelöscht oder verändert, nur der Eintrag in der Historie wird gestrichen.

| 🕫 Standorthistorie (7 Datensätze) |                                                                              |              |                     |                                                                                                    |         |             |           |                     | - • ×           |  |  |
|-----------------------------------|------------------------------------------------------------------------------|--------------|---------------------|----------------------------------------------------------------------------------------------------|---------|-------------|-----------|---------------------|-----------------|--|--|
|                                   | 📳 🛃 🕼 😂 🗨 🎯 Betrachten markierten Standort als aktuellen Standort übernehmen |              |                     |                                                                                                    |         |             |           |                     |                 |  |  |
|                                   | Bisherige Standorte                                                          | Gültigkeitsd | Dauerst.            | Kop.                                                                                                    | Status: | zu best. Pe | entnommen | entnommen für:      | Datum           |  |  |
| ▶                                 |                                                                              | 04.08.2016   | <ul><li>✓</li></ul> |                                                                                                    |         |             |           |                     | 27.02.2018 08:. |  |  |
|                                   | KH/HG A/HG/Ra 12/Ra 1.1/Rg 1a/Stahlschrank/Fa                                | 04.08.2016   |                     | ✓                                                                                                    |         |             |           |                     | 11.10.2017 15:. |  |  |
|                                   | Kulturhaus / Hauptgebäude A/ Hauptgebäude / Ra                               | 04.08.2016   |                     | ✓                                                                                                    |         |             |           | automatisch gesetzt | 05.12.2016 10:. |  |  |
|                                   | KH/HG A/HG/Ra 12/Ra 1.1/Rg 1a/Stahlschrank/Fa                                | 04.08.2016   |                     | ✓                                                                                                    |         |             |           |                     | 05.12.2016 10:. |  |  |
|                                   | AuKG/Westturm 1. OG links/Raum 12/FaA                                        | 04.08.2016   |                     | ✓                                                                                                    |         |             |           |                     | 05.12.2016 10:. |  |  |
|                                   | Schloss/KH/HG/Ra/Stahlschrank                                                | 04.08.2016   |                     | <ul> <li>Image: A start of the start of the start of</li></ul> |         |             |           |                     | 05.08.2016 11:. |  |  |
|                                   | AuKG/Westturm 1. OG links/Raum 12/FaA                                        | 04.08.2016   |                     | ✓                                                                                                    |         |             |           |                     | 04.08.2016 09:. |  |  |
| <                                 |                                                                              |              |                     |                                                                                                    |         |             |           |                     |                 |  |  |